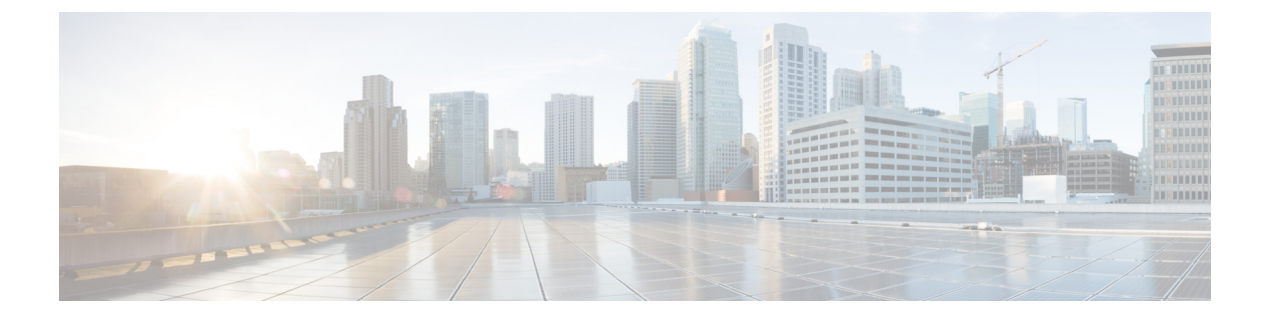

# 管理 UI の設定

この章では、管理 UI を使用してアプライアンスを設定する手順について説明します。説明する項目は次のとおりです。

- ・はじめに (1ページ)
- 設定ウィザード (4ページ)
- Cisco Secure Malware Analytics アプライアンスの更新をインストールする (18ページ)
- •アプライアンス設定のテスト (19ページ)

# はじめに

Admin UI は、管理者が Cisco Secure Malware Analytics アプライアンスを設定するために使用する推奨ツールです。管理インターフェイスで IP アドレスを設定した後で使用できる Web ユーザーインターフェイスです。

この設定には、次の手順が含まれます。

- ・管理 UI の管理者パスワードの変更
- •エンドユーザーライセンス契約書の確認
- ネットワークの設定
- ライセンスのインストール
- •NFS の設定
- •クラスタリングの設定
- ・電子メールの設定
- 通知の設定
- •日付と時刻の設定
- システムログの設定
- ・設定の確認とインストール

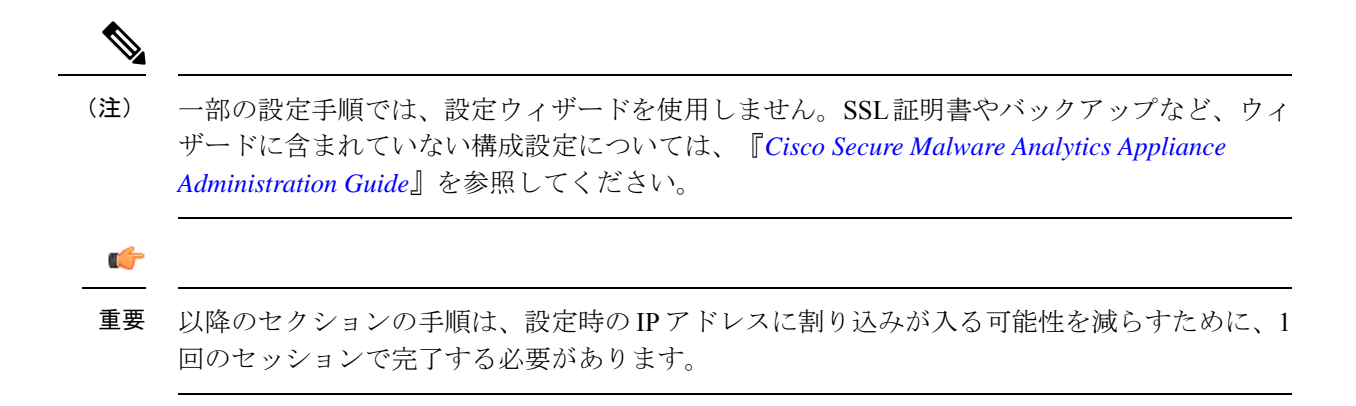

## 管理UIへのログイン

Cisco Secure Malware Analytics 管理 UI にログインするには、次の手順を実行します。

#### 手順

ステップ1 ブラウザで、管理 UI の URL (https://<adminIP>/ または https://<adminHostname>/) を入力して、Cisco Secure Malware Analytics 管理 UI ログイン画面を開きます。

(注) ホスト名はアプライアンスのシリアル番号です。

#### 図 1:管理 UI ログイン画面

**ステップ2** 管理 TUI からコピーした初期設定の[管理パスワード(Admin Password)]を入力して、[ログイン(Log In)]をクリックします。

#### 次のタスク

[Change Admin Password]管理者パスワードの変更 (3ページ) に進みます。

### 管理者パスワードの変更

初期設定の管理者パスワードは、出荷前の Cisco Secure Malware Analytics のインストール中に ランダムに生成され、管理 TUI にプレーンテキストとして表示されます。設定を続行する前 に、初期設定の管理者パスワードを変更する必要があります。

図 **2**:管理者パスワードの変更

| Malware Analytics Appliance Home Setup Documentation Status Operations Support                                                                                                    | 0 1 ·   == secure |
|----------------------------------------------------------------------------------------------------|-------------------|
| Change Password<br>Your appliance password is used to authenticate to the Malware Analytics Appliance Administration Portal as well as the appliance<br>conside. It may not be possible to paste complex passwords or passwords with non-keyboard characters into the conside. Are you<br>sum you wan't behave your appliance password?<br>Current Password |                   |
| Old Password New Password                                                                                                    |                   |
| New Password Contre Password Contre Password Contre Password                                                                                                    |                   |
| Change Personnel                                                                                                    |                   |
|                                                                                                    |                   |
|                                                                                                    |                   |
|                                                                                                    |                   |
| 6 2021 Claco Systems. Inc. Claco. Systems and Claco Systems logo are registered trademarks of Claco Systems. Inc. and/or its affiliates in the U.S. and certain other countries.                                                                                                    |                   |

#### 手順

- **ステップ1** 管理 TUI から取得した古いパスワードを [現在のパスワード(Current Password)] フィールドに入力します。(このパスワードはテキストファイルに保存しているはずです。)
- ステップ2 [New Password] に新しいパスワードを入力し、[Confirm New Password][フィールドにもう一度入力します。 新しいパスワードには、最小8文字、1つの数字、1つの特殊文字、少なくとも1つの大文字と1つの小文 字を含める必要があります。
- ステップ3 [Change Password] をクリックします。パスワードが更新されます。

(注)

新しいパスワードは管理 TUI に表示されるテキストでは表示されないため、必ずどこかに保存してください。

次のタスク

[Review End User License Agreemen]エンドユーザーライセンス契約書の確認 (4ページ) に進みます。

## エンドユーザーライセンス契約書の確認

ライセンス契約書を確認し、同意することを確認します。

#### 手順

- ステップ1 エンドユーザーライセンス契約書を確認します。
- ステップ2 最後までスクロールし、[I HAVE READ AND AGREE] をクリックして同意します。
  - (注)

ライセンスをインストールする前に、設定ワークフローを実行し、ネットワークを設定することをお勧め します。

#### 次のタスク

[Configure Network Settings]ネットワークの設定 (5ページ) に進みます。

# 設定ウィザード

設定ウィザードでは、手順を追って Cisco Secure Malware Analytics アプライアンスを設定します。

ウィザード設定の完了後に変更を加える必要がある場合は、管理 UIの[設定(Configure)]タブから設定にアクセスできます。

### Home

#### 🗵 3 : Home

Г

| Malwa    | are Analytics Appliance Home Configu                                        | ration | Documentation Status | Operations | Support |
|----------|-----------------------------------------------------------------------------|--------|----------------------|------------|---------|
| Home     |                                                                             |        |                      |            |         |
| <b>©</b> | ፡፡ General / Opadmin Stats   ං욱                                             | ılıl+  | 🛱 😨 🕐 Last 6 hor     | ırs ∽ Q    | € × ₽   |
|          | Number of Processes                                                         |        | Dashboard settings   |            |         |
| ☆        | 300                                                                         |        |                      |            |         |
| 88       | 200                                                                         |        |                      |            |         |
| Ø        |                                                                             |        |                      |            |         |
| ¢        | 12:00 13:00 14:00 15:00 16:00 17:00<br>— cluster-licensing.service          |        |                      |            |         |
|          | config-template@hardware-detection.service     config-template@nats.service |        |                      |            |         |
|          | CPU %                                                                       |        |                      |            |         |
|          |                                                                             |        |                      |            |         |
|          | 0.8                                                                         |        |                      |            |         |
| Ð        | 0.6                                                                         |        |                      |            |         |
| ŝ        | 0.2                                                                         |        |                      |            |         |
| <u>ه</u> | 0 12:00 13:00 14:00 15:00 16:0 <u>0 17:00</u>                               |        |                      |            |         |
| Ŷ        | <u>tg-dictator</u> tg-fav2 tg-observer tg-classifier                        |        |                      |            |         |

A configurable version of this dashboard is available here. Note that changes to prebuilt visualizations or dashboards will be reverted on reboot, and useradded dashboards are not guaranteed to persist or operate properly past updates.

For assistance in changing the configuration or operating the portal, refer to the resources below.

## ネットワークの設定

管理 TUI でスタティックネットワーク設定を行った場合、[ネットワーク設定(Network Configuration)] ページに表示される IP アドレスは、Cisco Secure Malware Analytics ネットワーク設定中に管理 TUI に入力した値を反映します。

図 4: ネットワーク構成

| Malware Analytics                          | Appliance Home Setup Documentation Status Operations Support  | ● 1 · the secur |
|--------------------------------------------|---------------------------------------------------------------|-----------------|
| Configuration Wizard                       | Network Configuration                                         |                 |
| Network<br>Configure Networking            | MAC Address: ad.88.73.58.43.0e IP Address: 10.90.2.104 (DHCP) |                 |
| 2 NFS<br>Configure NFS                     | IP Assignment<br>STATIC ~                                     |                 |
| 3 Clustering<br>Configure Clustering       | IP Address                                                    |                 |
| Upload license                             | Subnet Mask                                                   |                 |
| 5) Email<br>Configure Email                | Cateway                                                       |                 |
| 6 Notifications<br>Configure Notifications |                                                               |                 |
| Configure Date and Time                    | WMP243300KJ                                                   |                 |
| Configure Logging                          | Primary DNS Server (P                                         |                 |
| Done!                                      | Secondary DNS Server                                          |                 |
|                                            |                                                               |                 |

#### 手順

- ステップ1 IP アドレスを確認し、正確であることを確認します。
- **ステップ2** 初期接続に DHCP を使用し、クリーンおよびダーティの IP ネットワークをスタティック IP アドレスに変 更する必要がある場合、『Cisco Secure Malware Analytics Appliance Administration Guide』の「DHCP の使 用」の項の手順を実行します。

#### 次のタスク

NFS の設定 (6ページ) に進みます。

### NFS の設定

ワークフローの次の手順は、NFSを設定することです。このタスクは、バックアップとクラス タリングを行うために必要です。詳細については、『*Cisco Secure Malware Analytics Appliance Administration Guide*』の「NFS 要件」の項を参照してください。

設定プロセスには、NFSストアおよび暗号化データをマウントするプロセスと、NFSストアの コンテンツから Cisco Secure Malware Analytics アプライアンスのローカルデータストアを初期 化するプロセスが含まれます。

この手順をスキップするか、続行して後で戻る場合は、[NFSなしで続行(Continue without NFS)]をクリックします。

手順

- ステップ1 ナビゲーションペインで [NFS] をクリックして、 [NFS設定 (NFS Configuration)]ページを開きます。
- **ステップ2** 次の情報を入力します。クラスタ内のアプライアンスは、最初のクラスタノードで設定されているものと 同じホストとパスを共有する必要があります。
  - •[Host]: NFSv4 ホストサーバー。IP アドレスを使用することをお勧めします。
  - [**Path**]: NFS ホストサーバー上のロケーションへの絶対パス。ここにファイルが保存されます。これ にはキー ID サフィックスは含まれません。自動的に追加されます。
  - オプション:このサーバーで NFSv4 に対する標準 Linux のデフォルト値を変更する必要がある場合に 使用される NFS マウントオプション。デフォルトは rw です。
  - [FS暗号化キーハッシュ (FS Encryption Key Hash)]: [キーの生成 (Generate Key)]をクリックして、 新しい暗号化キーを生成します。後でバックアップを復元するには、このキーが必要になります。(そ の時点で、[アップロード (Upload)]をクリックして、バックアップに必要なキーをアップロードし ます。)

#### ステータスは Enabled\_Pending キーです。

ステップ3 [保存(Save)]をクリックします。ページが更新されます。[生成(Generate)]ボタンと[アクティブ化(Activate)]ボタンが使用できるようになります。

(注)

キーがバックアップを作成するために使用されたキーと正確に一致する場合、アップロードが設定された パスのディレクトリ名と一致した後、キー ID が管理 UI に表示されます。暗号キーを使用せずにバック アップを復元することはできません。設定プロセスには、NFS ストアおよび暗号化データをマウントする プロセスと、NFS ストアのコンテンツからアプライアンスのローカルデータストアを初期化するプロセス が含まれます。

- ステップ4 [キーの生成(Generate Key)]をクリックして、新しい NFS 暗号キーを作成します。
- ステップ5 [Activate] をクリックします。[状態 (State)] が [アクティブ (Active)] に変わります。[アップロード (Upload)] ボタンが [ダウンロード (Download)] ボタンに変わります。

### ステップ6 [ダウンロード(Download)]をクリックして、保管のために暗号キーのコピーをダウンロードします。 このアプライアンスがクラスタ内の最初のノードである場合、追加のノードをクラスタに結合させるため のキーが必要になります。最初のノードがすでに設定されている場合は、[アップロード(Upload)]をク リックし、新しいクラスタを開始したときに最初のノードからダウンロードした NFS 暗号化キーを選択し ます。

ステップ7 [保存 (Save)] をクリックします。

ページが更新されます。[キーID (Key ID)]が表示され、[アクティブ化 (Activate)]ボタンが有効になり ます。

ステップ8 [アクティブ化(Activate)] をクリックします。

数秒後に [Status] が [Active] に変わります(左下隅)。

ステップ9 アクティベーションが成功したら、[続行 (Continue)]をクリックします。

#### 次のタスク

[クラスタリングの設定 (Configure Clustering)]最初のクラスタノードの設定 (9 ページ) に進みます。

### クラスタリングの設定

ウィザードワークフローの次のステップは、クラスタリングの設定です。設定中のアプライア ンスがクラスタの一部にならない場合は、次の設定手順、ライセンスのインストール(10ペー ジ) へ進みます。

クラスタリングの主な目的は、単一システムのサンプル分析能力を高めることです。クラスタ 内の各アプライアンスは、共有ファイルシステムにデータを保存し、クラスタ内の他のノード と同じデータを保持します。クラスタリングによってストレージ容量は増加せず、サンプル分 析の速度も向上しません。代わりに、クラスタリングを使用すると、単一のアプライアンスで 達成できるのと同じ時間で、より多くのサンプルを分析できます。データはすべてのノードで 同じであるため、サンプル分析を送信ノードから、それほどビジーではない別のクラスタノー ドに渡すことができます。クラスタには、2~7台のアプライアンスを含めることができます。

さらにクラスタリングは、クラスタのサイズに応じて、クラスタ内の1つ以上のアプライアン スが障害から回復するのをサポートする点でも役立ちます。

新しいアプライアンス、データが削除された(ワイプされていない)アプライアンス、または 新規および既存のアプライアンスの組み合わせでクラスタを作成できます。Cisco Secure Malware Analytics アプライアンスをクラスタに結合する場合、初期設定時に NFS とクラスタリングが 設定されていると便利です。[クラスタ設定(Cluster Configuration)] ページからインストール 後のクラスタを開始できますが、インストール済みのアプライアンスを既存のクラスタに結合 させることはできません。

クラスタリングの詳細については、『*Secure Malware Analytics Appliance Administrator Guide* v2.17』を参照してください。

クラスタのインストールまたは再設定について質問がある場合は、[サポート(Support)]サ ポートにお問い合わせください。

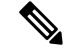

(注)

既存のアプライアンスをクラスタに結合させる場合は、『Secure Malware Analytics Appliance Administrator Guide v2.17』の「アプライアンスをバックアップまたは復元対象としてリセット」 セクションに記載されているように、destroy-data コマンドを使用して既存のデータを削除し ます。アプライアンスのワイプ機能は使用しないでください。

#### 最初のクラスタノードの設定

最初のノードを設定してクラスタを開始し、追加の各ノードを設定し、最初のノードの設定時 にダウンロードした NFS キーを使用してそれらをクラスタに結合させます。

最初のノードを既に設定している場合は、[追加のクラスタノードへの結合(Joining Additional Cluster Nodes)]追加のクラスタノードへの結合 (9ページ) に進みます。

クラスタは、[クラスタ設定 (Cluster Configuration)]ページの管理UIで設定および管理されま す。このセクションでは、アクティブで正常なクラスタを理解するためのこのページのフィー ルドについて説明します(スクリーンショットには3つのノードを含むクラスタが示されま す)。

#### 手順

- **ステップ1** ナビゲーションペインで [クラスタリング(Clustering)] をクリックして、[クラスタ設定(Cluster Configuration)] ページを開きます。
- ステップ2 [クラスタの開始(Start Cluster)] をクリックしてから、確認ダイアログで [OK] をクリックします。 [クラスタの状態(Clustering State)] が [クラスタ化(Clustered)] に変わります。
- **ステップ3** ウィザードの残りの手順を完了し、[Start Installation] をクリックします。この操作により、クラスタモードでデータの復元が開始されます。
- **ステップ4** [クラスタリング (Clustering) ] ページで、新しいクラスタの状態を確認します。

#### 次のタスク

[追加のクラスタノードへの結合(Joining Additional Cluster Nodes)]追加のクラスタノードへの 結合 (9ページ) に進みます。

#### 追加のクラスタノードへの結合

このセクションでは、追加のアプライアンスをクラスタに結合させる方法について説明しま す。クラスタ内の最初のアプライアンスが、「最初のクラスタノードの設定」で説明されてい るように設定されていることを前提としています。これで、次のノードの設定手順を開始でき ます。

手順

- **ステップ1** [設定(Configuration)] タブをクリックし、[NFS] を選択して [NFS設定(NFS Configuration)] ページを開きます。
- ステップ2 クラスタ内の最初のノードで設定されたものと一致するように、[ホスト(Host)]と[パス(Path)]を指 定します。

- ステップ3 [保存(Save)]をクリックします。ページが更新され、[アップロード(Upload)]ボタンが使用可能になります。
- ステップ4 [設定 (Configuration)] メニューで、[クラスタリング (Clustering)]を選択して[クラスタの設定 (Cluster Configuration)] ページを開きます。
- ステップ5 [Join Cluster] をクリックしてから、確認ダイアログで [OK] をクリックします。

[クラスタの状態(Cluster State)]が[クラスタ化(Clustered)]に変わります。

- **ステップ6** インストールを終了します。これにより、クラスタモードでデータの復元が開始されます。
- ステップ1 クラスタに結合させるノードごとに手順を繰り返します。

#### 次のタスク

ライセンスのインストール (10ページ) に進みます。

### ライセンスのインストール

クラスタリングが完了すると、Cisco Secure Malware Analytics ライセンスをインストールする 準備が整います。

#### 手順

ステップ1 [ライセンスのアップロード(Upload License)]をクリックし、ファイルマネージャからライセンスファイルを選択します。

または、サーバーからライセンスを取得することもできます。アプライアンスを設置した時点ネットワークにアクセス可能な場合は、[サーバーからライセンスを取得(Retrieve License From Server)]をクリックするとライセンスがネットワーク経由で取得されます。

ステップ2 [Passphrase] フィールドにライセンスのパスワードを入力します。

#### 図 5:新規ライセンスのアップロード

| Malware Analytics    | S Appliance Home Setup Documentation Status Operations Support                                                                                                    | ● ↓·   the secure |
|----------------------|----------------------------------------------------------------------------------------------------|-------------------|
| Configuration Wizard | License<br>Uptod New License<br>Exercise File<br>Concertence Upty Exercise<br>Passphrae<br>Concertence<br>Exert<br>Exert<br>Concertence<br>Exert<br>Exert<br>Exe |                   |
|                      | © 2021 Gloco Systems, Inc. Gloco, Gloco Systems and Cloco Systems logo are registered trademarks of Gloco Systems, Inc. and/or its affiliates in the U.S. and certain other countries.                                                                                                    |                   |

**ステップ3**[保存 (Save)]をクリックしてライセンスをインストールします。ページが更新され、ライセンス情報が 表示されます。

#### 図 6:インストールが成功した後のライセンス情報

| onfiguration Wizard   | License                                                |  |
|-----------------------|--------------------------------------------------------|--|
| oninguration wizard   | Appliance ID                                           |  |
|                       | Applance to                                            |  |
| Network               |                                                        |  |
| Configure Networking  |                                                        |  |
| ) NFS                 | License Details                                        |  |
| Configure NFS         | Licensee                                               |  |
| ) Clustering          |                                                        |  |
| Configure Clustering  | Email                                                  |  |
| License               |                                                        |  |
| opioao iicense        | Business                                               |  |
| Email                 | Tracerere QA                                           |  |
| Compute Email         | Validity                                               |  |
| Notifications         | 2022-03-17 18:38:06 - 2023-03-17 18:38:06              |  |
| Compare Nouncebons    | Submissions                                            |  |
| Date and Time         | 10000                                                  |  |
| Compute Date and Time |                                                        |  |
| Configure Logging     |                                                        |  |
| Devices and lostell   | Upload License Retrieve License From Server Continue > |  |
| Done!                 |                                                        |  |
| 2010.0                |                                                        |  |
|                       |                                                        |  |
|                       |                                                        |  |

ステップ4 [続行 (Continue)]をクリックします。

#### 次のタスク

電子メールの設定(12ページ)に進みます。

### 電子メールの設定

ワークフローの次の手順は、[SMTP設定(SMTP Configuration)]ページの電子メールホストを 設定することです。

#### 手順

ステップ1 [送信元電子 (From Address)]メールアドレスを入力します。

#### 図 7: SMTPの設定

| Malware Analytics                                                                                                    | Appliance Home                                                                                                    | Setup Documentation               | Status Operations              | Support                                         | L     diada SECURE |
|----------------------------------------------------------------------------------------------------|----------------------------------------------------------------------------------------------------|-----------------------------------|--------------------------------|-------------------------------------------------|--------------------|
| Configuration Wizard<br>Configure Networking<br>NFS<br>Configure Networking<br>Configure NFS<br>Configure Clustering<br>Configure Clustering<br>Configure Clustering<br>Configure Clustering<br>Configure Clustering<br>Configure Email<br>Configure Email<br>Configure Date and Time<br>Configure Date and Time<br>System Log<br>Configure Logging<br>Review and Install<br>Done! | SMTP Configuration<br>From Address<br>Upstream Host<br>host name<br>Upstream Port<br>587<br>Encryption<br>None<br>Upstream Authentication<br>None<br>Seve Send Test Email | Continue >                        |                                |                                                 |                    |
| © 2021 Cisco 5                                                                                                    | ystems, Inc. Cisco, Cisco Systems and Cisco                                                                                                    | Systems logo are registered trade | marks of Cisco Systems, Inc. a | nd/or its affiliates in the U.S. and certain of | her countries.     |

ステップ2 [アップストリームホスト (Upstream Host)](電子メールホスト)の名前を入力します。

ステップ3 ポートを587から25に変更します。

ステップ4 その他の設定は、デフォルト値のままにします。

- ステップ5 [保存 (Save)]をクリックして設定を保存します。
- ステップ6 [続行 (Continue)]をクリックして、ワークフローの次のステップに進みます。

#### 次のタスク

[Configure Notifications] 通知の設定 (13 ページ) に進みます。

## 通知の設定

ワークフローの次の手順は、1つ以上の電子メールアドレスに定期的に配信可能な通知を設定 することです。システム通知は Cisco Secure Malware Analytics ポータルインターフェイスに表 示されますが、このページで、電子メールで送信される [通知 (Notifications)] も設定できま す。

#### 手順

ステップ1 [受信者(Recipients)]で、少なくとも1人の通知受信者の[電子メールアドレス(Email Address)]を入力 します。複数の電子メールアドレスを追加する必要がある場合は、[+]アイコンをクリックして別のフィー ルドを追加します。必要に応じて繰り返します。

#### 図 8 : Notifications

| Malware Analytics                                                                                                    | Appliance Home Setup Documentation Status Opera                                                                                                    | utions Support 🛛 🕹 🕇 darba SECURE                                      |
|----------------------------------------------------------------------------------------------------|----------------------------------------------------------------------------------------------------|------------------------------------------------------------------------|
| Configuration Wizard<br>Configure Networking<br>NFS<br>Configure Networking<br>Configure NFS<br>Clustering<br>Configure Clustering<br>Configure Clustering<br>Configure Clustering<br>Configure Email<br>Configure Notifications<br>Configure Notifications<br>Configure Notifications<br>Date and Time<br>Configure Log<br>Configure Logging<br>Review and Install<br>Done! | Notifications<br>Recipient<br>Email Addresses<br>+<br>Notification Frequency<br>Critical<br>Every 5 minutes<br>Non-critical<br>Every Day<br>Continue > |                                                                        |
| © 2021 Cisco :                                                                                                    | lystems, Inc. Cisco, Cisco Systems and Cisco Systems logo are registered trademarks of Cisco System                                                    | s, Inc. and/or its affiliates in the U.S. and certain other countries. |

- **ステップ2** [通知頻度(Notification Frequency)] で、ドロップダウンリストから [重大(Critical)] および [非重大 (Non-critical)]の設定を選択します。
- ステップ3 [保存 (Save)]をクリックします。
- ステップ4 [続行 (Continue)]をクリックして、ワークフローの次のステップに進みます。

#### 次のタスク

[日付と時刻の設定(Configure Date and Time)]日付と時刻の設定(14ページ)に進みます。

## 日付と時刻の設定

次の手順では、Network Time Protocol (NTP) サーバーを指定して日付と時刻を設定します。

手順

ステップ1 [NTP Server(s)] に、NTP サーバーの IP または NTP 名を入力します。

#### 図 9:日付および時刻 (Date and Time)

| Malware Analytics                                                                                                    | S Appliance Home Setup Documentation Status Operations Support                                                                                                    | ence SECURE |
|----------------------------------------------------------------------------------------------------|----------------------------------------------------------------------------------------------------|-------------|
| Configuration Wizard<br>Network<br>Configure Networking<br>NFS<br>Configure NFS<br>Configure NFS<br>Configure Visatering<br>Configure Clustering<br>License<br>Upload license<br>Email<br>Configure Email<br>Configure Notifications<br>Configure Notifications<br>Configure Notifications<br>Configure Notifications<br>System Log<br>Configure Log<br>Configure Logaing<br>Review and Install<br>Done! | Date and Time NTP servers + Cntinue Continue                                                                                                    |             |
| © 2021 Cisco 5                                                                                                    | Systems, Inc. Cisco, Cisco Systems and Cisco Systems logo are registered trademarks of Cisco Systems, Inc. and/or its affiliates in the U.S. and certain other countries. |             |

複数の NTP サーバーがある場合は、[+] アイコンをクリックして別のフィールドを追加します。必要に応じて繰り返します。

ステップ2 [保存 (Save)] をクリックします。

ステップ3 [続行 (Continue)]をクリックして、ワークフローの次のステップに進みます。

#### 次のタスク

[システムログの設定 (Configure System Log)]システムログの設定 (15ページ) に進みます。

### システムログの設定

[システムログサーバー情報 (System Log Server Information)] ページは、Syslog メッセージお よび Thread Grid 通知を受信するためのシステムログサーバーの設定に使用されます。

手順

**ステップ1** [ホストURL (Host URL)]、[ホストポート (Host Port)]、および[プロトコル (Protocol)]フィールドに 入力し、[保存 (Save)]をクリックします。

図 10:システムログサーバー情報

| Configuration Wizard       System Log Server Information         Wetwork       Host URL         Configure Networking       Host Port         Sizer Information       Fortocol         Configure Clustering       Protocol         Configure Clustering       Protocol         Upload license       Network Interface         Upload license       Chargee to this field take effect on reboot         Motifications       Configure Date and Time         System Log       System Log         Configure Logging       Continue > | ntation Status Operations Support 🛛 🕹 🕯 direb SECURE | Appliance Home Setup Documentation                                                                             | Malware Analytics                                                                                                    |
|----------------------------------------------------------------------------------------------------|------------------------------------------------------|----------------------------------------------------------------------------------------------------|----------------------------------------------------------------------------------------------------|
| Notifications     Configure Notifications       Configure Notifications     Save       O Date and Time       Configure Date and Time       8     System Log       Configure Logging                                                                                                    |                                                      | System Log Server Information<br>Host URL<br>Host Port<br>531<br>Protocol<br>TCP<br>Network Interface<br>Clean | Configuration Wizard<br>Network Configure Networking<br>NFS Configure NFS<br>Configure NFS<br>Configure Clustering<br>Configure Clustering<br>Upload license<br>Upload license<br>Configure Email<br>Configure Email |
| Review and Install     Done?                                                                                                    |                                                      | Save Continue >                                                                                                | <ul> <li>Notifications<br/>Configure Notifications</li> <li>Date and Time<br/>Configure Date and Time</li> <li>System Log<br/>Configure Logging</li> <li>Review and Install<br/>Done!</li> </ul>                     |

**ステップ2** [続行 (Continue)]をクリックして、ワークフローの最後のステップに進みます。 詳細については、『*Cisco Threat Grid Appliance Administration Guide*』を参照してください。

#### 次のタスク

[Review and Install Configuration Settings] 設定の確認とインストール (15ページ) に進みます。

## 設定の確認とインストール

ワークフローの最後のステップでは、ネットワーク構成の設定を確認してインストールしま す。

#### 手順

**ステップ1** ナビゲーションペインで[レビューおよびインストール (Review And Install)]をクリックし、次に[インストールの開始 (Begin Installation)]をクリックして、設定スクリプトのインストールを開始します。

#### 図 11:インストールの開始

| Malware Analytics                                                                       | Appliance                     | Home Setu              | Documentation                | Status         | Operations        | Support                        | L      diverse SECURE           |
|-----------------------------------------------------------------------------------------|-------------------------------|------------------------|------------------------------|----------------|-------------------|--------------------------------|---------------------------------|
| Configuration Wizard                                                                    | The appliance is read         | ly to be installed. On | ce you are satisfied wit     | h your config  | guration setting  | s, begin the installation      | ı.                              |
| Network     Configure Networking     NFS     Configure NFS                              |                               |                        |                              |                |                   |                                |                                 |
| Clustering<br>Configure Clustering<br>Configure Clustering<br>License<br>Upload license |                               |                        |                              |                |                   |                                |                                 |
| Email     Configure Email     Notifications     Configure Notifications                 |                               |                        |                              |                |                   |                                |                                 |
| Date and Time     Configure Date and Time     System Log     Configure Logging          |                               |                        |                              |                |                   |                                |                                 |
| Review and Install<br>Done!                                                             |                               |                        |                              |                |                   |                                |                                 |
| © 2021 Cisco S                                                                          | iystems, Inc. Cisco, Cisco Sy | stems and Cisco System | ns logo are registered trade | emarks of Cisc | o Systems, Inc. a | nd/or its affiliates in the U. | S. and certain other countries. |
|                                                                                         |                               |                        |                              |                |                   |                                |                                 |

#### (注)

この画面には、設定の適用状況に応じて設定情報が表示されます。

#### 図 **12**:設定のアクティブ化

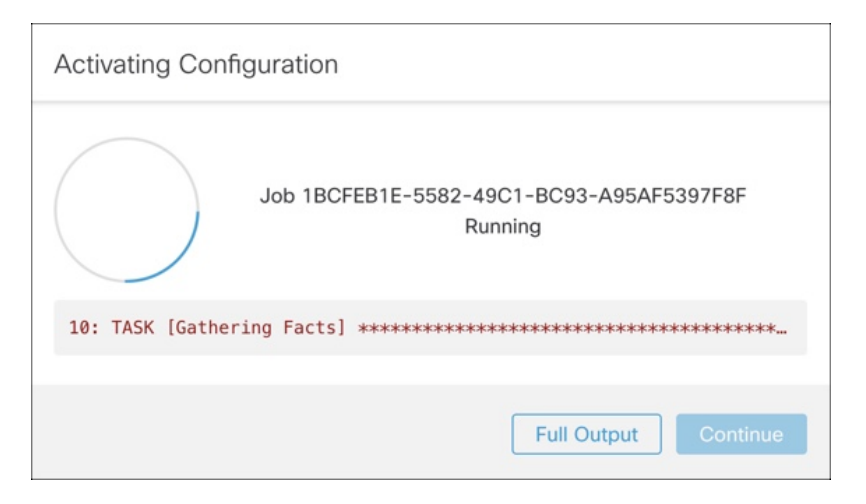

インストールが正常に完了すると、[State] が [Running] から [Successful] に変わり、[Reboot] ボタンが有効 (緑色)になります。設定の出力も表示されます。

```
図 13: アプライアンスのインストール成功
```

| Malware Analytics                                                                                                    | s Appliance                     | Home Configuration               | Documentation Sta              | tus Operations           | Support                               |                |
|----------------------------------------------------------------------------------------------------|---------------------------------|----------------------------------|--------------------------------|--------------------------|---------------------------------------|----------------|
| Configuration Wizard                                                                                                    | A reboot is re                  | quired                           |                                |                          |                                       | Reboot         |
| Network     Configure Networking     NFS     Configure NFS     Custering     Configure Clustering     License     Upload license     Email     Configure Email | Your appliance config<br>Reboot | uration was applied. To comp     | lete your installation, you n  | eed to reboot.           |                                       |                |
| Notifications     Configure Notifications     Date and Time     Configure Date and Time                                                                        |                                 |                                  |                                |                          |                                       |                |
| System Log<br>Configure Logging                                                                                                    |                                 |                                  |                                |                          |                                       |                |
| Review and Install<br>Done!                                                                                                    |                                 |                                  |                                |                          |                                       |                |
| © 2021 Cisco 5                                                                                                    | Systems, Inc. Cisco, Cisco Sy   | stems and Cisco Systems logo are | registered trademarks of Cisco | Systems, Inc. and/or its | affiliates in the U.S. and certain of | her countries. |

ステップ2 [Reboot] をクリックします。

(注)

リブートには最長5分かかることがあります。Threat Gridアプライアンスの再起動中は変更を行わないでください。

図 14: アプライアンスは再起動中です

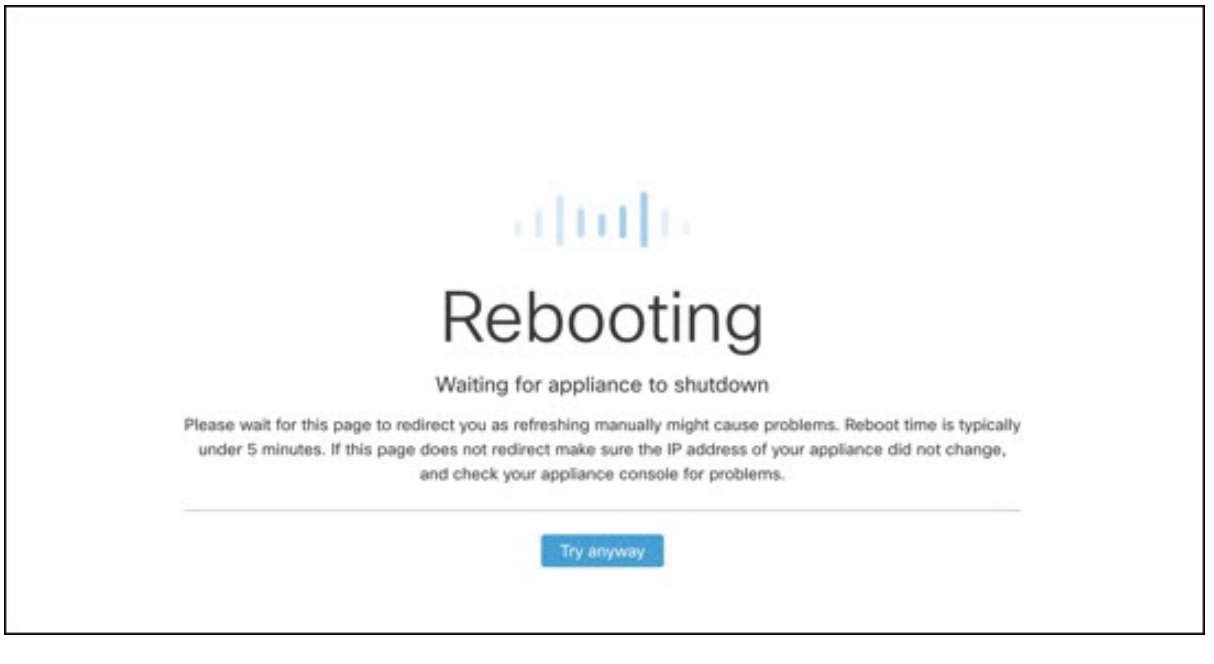

再起動後、アプライアンスは管理 UI [ホーム(Home)] ページを開きます。これで設定プロセスは完了です。

# Cisco Secure Malware Analytics アプライアンスの更新を インストールする

初期 Cisco Secure Malware Analytics アプライアンスの設定後は、続行前に、利用可能な商品を インストールすることをお勧めします。Cisco Secure Malware Analytics アプライアンスの更新 は、管理 UI を介して適用されます。

エアギャップ実装を使用しているユーザーは、Cisco Secure Malware Analytics アプライアンス サポートに連絡して、ダウンロード可能な更新ブートイメージを入手することができます。

(注)

〕 更新のインストールの詳細については、『Cisco Secure Malware Analytics Appliance Administration Guide』を参照してください。

#### 手順

**ステップ1** [操作(Operations)] タブをクリックし、[更新(Update)]を選択して[アプライアンスの更新(Appliance Updates)] ページを開きます。

現在のリリースバージョンは、ページの上部に表示されます。また、インストール可能なアップデートが あるかどうかも通知されます。リリースバージョンについては、『Cisco Secure Malware Analytics Appliance Version Lookup Table』を参照してください。

ステップ2 [更新の確認 (Check for Updates)]をクリックします。

図15:アプライアンスの更新ページ

Cisco Secure Malware Analytics アプライアンスソフトウェアの最新の更新/バージョンがあるかどうかを確認 するためのチェックが実行され、ある場合はダウンロードされます。これには少し時間がかかる場合があ ります。

ステップ3 更新プログラムのダウンロードが完了したら、[更新を適用(ApplyUpdate)]をクリックしてインストール します。

# アプライアンス設定のテスト

Cisco Secure Malware Analytics を使用アプライアンスが現行のバージョンに更新されたら、Cisco Secure Malware Analytics にマルウェアサンプルを送信して、アプライアンスが正しく設定され ていることをテストする必要があります。

#### 手順

**ステップ1** ブラウザで、クリーンインターフェイスとして設定したアドレスを使用して、Cisco Secure Malware Analytics を開きます。

Cisco Secure Malware Analytics ログインページが開きます。

#### 図 16 : Cisco Secure Malware Analytics ログイン

|                                                                                         | esse SECURE                                                                                     |
|-----------------------------------------------------------------------------------------|-------------------------------------------------------------------------------------------------|
|                                                                                         | Secure Malware Analytics<br>Formerly Threat Grid<br>Username<br>admin<br>Password<br>           |
| © 2022 Cisco System, Inc. Cisco, Cisco Systems and Cisco Systems logo are registered to | trademarks of Cisco Systems, Inc. and/or its affiliates in the U.S and certain other countries. |

- ステップ2 次のデフォルトの資格情報を入力します。
  - ログイン: admin
  - ・パスワード:管理 UI の設定ワークフローの最初のステップで入力した新しいパスワードを使用します。パスワードは、適時変更することをお勧めします。
- **ステップ3** [ログイン(Log In)] をクリックして、メインの [Cisco Secure Malware Analytics] ダッシュボードを開きま す。サンプルデータはまだありません。

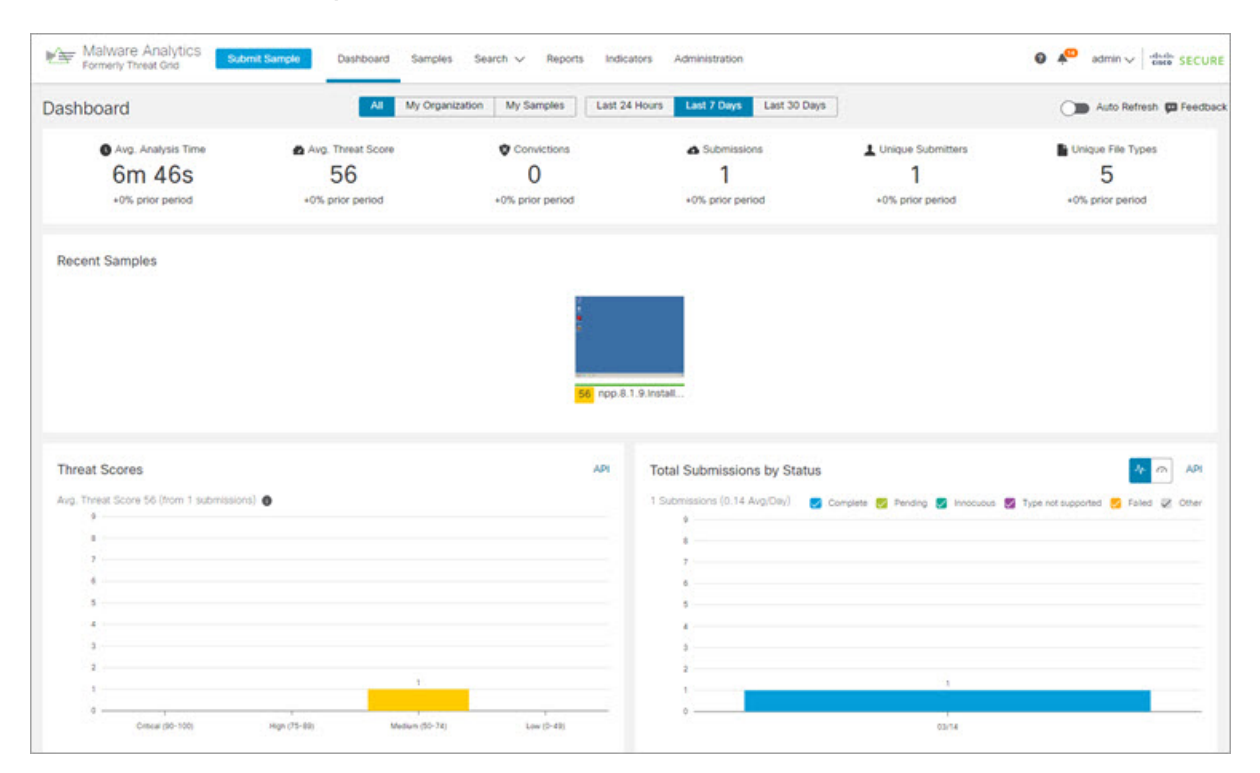

図 17: Cisco Secure Malware Analytics ダッシュボード

ステップ4 [サンプルの送信 (Submit a Sample)]をクリックして、サンプルの送信ダイアログを開きます。

図18:サンプルの送信

| Submit Sample     |                                                                   | ×         |
|-------------------|-------------------------------------------------------------------|-----------|
| Submission Type   | Upload file Submit URL                                            | 🔥 Lookup  |
| File              | Browse                                                            |           |
| Options           | Te                                                                | mplates 🗸 |
| Tags              |                                                                   |           |
|                   | zeus, spy-eye, etc                                                |           |
| Access            | Mark private                                                      |           |
| Notification      | Email me when analysis is complete                                |           |
| Virtual Machine 📵 | Use best option                                                   | ~         |
| Playbook          | None                                                              | ~         |
|                   | > Description                                                     |           |
| Network           | None As Needed All Simulated                                      |           |
| Simulation 🚯      | No network traffic will be simulated.                             |           |
| Network Exit      | RMT - Unspecified - Remote                                        | ~         |
| Callback URL      |                                                                   |           |
|                   | e.g. http://yourserver.com/callback/url, include http:// or https | ://       |
| Runtime           | 5 minutes                                                         | ~         |
| Password          |                                                                   |           |
| > Sample Rules a  | nd Artifact Retention Policy                                      |           |
|                   |                                                                   |           |
| Create Options    | Constant I                                                        | C. Arrest |

#### (注)

このフォームの下部には、サンプルの送信ファイルの種類、サイズ、およびその他の情報を説明するヘル プがあります。[?]をクリックすることもできます。右上隅にあるアイコンをクリックすると、Cisco Secure Malware Analytics のリリースノートとオンラインヘルプが表示されます。これには、サンプルを送信して 分析結果を確認する方法に関する完全なドキュメントが含まれます。

- ステップ5 ファイルをアップロードするか、マルウェア分析のために送信するURLを入力します。他のオプションの 意味がわからない場合は、デフォルトのままにしてください。
- ステップ6 [送信 (Submit)] をクリックします。

Cisco Secure Malware Analytics サンプル分析プロセスが開始されます。サンプルの分析は複数の段階を通じ て進むことがわかります。分析中、サンプルは[サンプル(Samples)]ページに表示されます。分析が完了 すると、分析レポートに結果が表示されます。

図19:分析レポート

| eport / Samples / npp.8                                              | 1.9.Installer.x64.exe                                                                                                    |                                                                                                    | -                                                                                             | Public   Change Access ∓ Resubmit 🛓                                                | Downloads v                          | ✓ ¥ Delete                       |
|----------------------------------------------------------------------|----------------------------------------------------------------------------------------------------|----------------------------------------------------------------------------------------------------|-----------------------------------------------------------------------------------------------|------------------------------------------------------------------------------------|--------------------------------------|----------------------------------|
| Metadata<br>Indicators                                               | Metadata                                                                                                    |                                                                                                    |                                                                                               |                                                                                    |                                      |                                  |
| Network<br>TCP/IP Streams<br>Processes<br>Antifacts<br>File Activity | Sample ID 4464801929e7724e085d525d12a9edb<br>Login admin Q<br>Name Administrator<br>Access Public<br>OS Windows 7 64-bit<br>Started 3/14/22 919/30 am<br>Ended 3/14/22 926.09 am<br>Duration 0:0639<br>Sandbox WMP24300XJ<br>Playbook No Playbook Applied                        | Filename npp. 81. 9. Installer, x64. exe<br>Magic Type P532 executable (GUI) Intel 80386, for MS Windows, Nullsoft Installer self-extracting archive<br>File Type exe<br>First Seen 3/14/22 919.23 am<br>SHA-255 9, 23bde004114ee4d17b11608da2c78tda365<br>SHA-255 9, 23bde004114ee4d17b11608da2c78tda365<br>SHA-256 9, 23bde004114ee4d17b11608da2c78tda365<br>SHA-1 ca64fe1532504e1tddb01a829cothee70924ba58a fg<br>MD5 f58t00c8e75b26b1ctdd112dd1537545 fg<br>Tags 1 |                                                                                               |                                                                                    | nchive                               |                                  |
|                                                                      | Network Exit (0 - Local - Dirty Network Interface<br>Localization<br>Threat Score                                                                                                    |                                                                                                    |                                                                                               |                                                                                    |                                      |                                  |
|                                                                      | Network Exit D - Local - Dirty Network Interface<br>Localization<br>Threat Score                                                                                                    |                                                                                                    | Q                                                                                             | Search                                                                             |                                      | ٥                                |
|                                                                      | Network Ext. C0 - Local - Dirty Network Interface Localization Threat Score Behavioral Indicators  Title 0 Title 0                                                                                                    | Categories                                                                                                    | ATTECK ()                                                                                     | Search<br>Tags                                                                     | Hits 0                               | Score V                          |
|                                                                      |                                                                                                    | Categories .<br>Oyuursc Acomety                                                                                                    | Q.<br>ATTECK                                                                                  | Search<br>Tags<br>esecutable the process                                           | ни» о т<br>2                         | Score V<br>56                    |
|                                                                      | Network Exit: C0 - Local - Dirty Network Interface         Localization         Threat Score         Behavioral Indicators         >         Title 0         >         Process Modified File in a User Directory         >         Static Analysis Flagged Artifact As Anomalous | Categories<br>Dynamic Recently<br>Static Accently                                                                                                    | Q.<br>ATTECK                                                                                  | Search<br>Tags<br>executable file process<br>snormaly static                       | Hits 0 1<br>2<br>2                   | 66<br>48                         |
|                                                                      |                                                                                                    | Categories<br>Dynamic Anomaly<br>Static Anomaly<br>Code typestow                                                                                                    | Q.<br>ATTECK ©<br>Defend Evelon<br>Defend Evelon<br>Philipy Exceletion                        | Search<br>Tags<br>executable file process<br>anomaly static<br>reamony             | Hits 0 1<br>2<br>2<br>2<br>2<br>2    | 56 56<br>48<br>25                |
|                                                                      |                                                                                                    | Categories<br>Dysanic Acomaly<br>Static Acomaly<br>Code typeston<br>Distances                                                                                                    | Q.<br>ATTECK ©<br>Defense Evenion<br>Otersee Evenion<br>Phyloge Escalation<br>Defense Evenion | Search<br>Tags<br>executable the process<br>anomaly state<br>memory<br>obhiscasion | Hm 0 1<br>2<br>2<br>2<br>2<br>2<br>2 | 500 V<br>500 V<br>40<br>25<br>21 |

#### 次のタスク

Cisco Secure Malware Analytics アプライアンスが設定され、初期設定が完了したら、アプライアンス管理者は、SSL証明書の管理やユーザーの追加などのその他のタスクを実行できます。 管理者タスクの詳細については、『*Cisco Secure Malware Analytics Appliance Administration Guide*』 を参照してください。 アプライアンス設定のテスト

翻訳について

このドキュメントは、米国シスコ発行ドキュメントの参考和訳です。リンク情報につきましては 、日本語版掲載時点で、英語版にアップデートがあり、リンク先のページが移動/変更されている 場合がありますことをご了承ください。あくまでも参考和訳となりますので、正式な内容につい ては米国サイトのドキュメントを参照ください。